# How to Add Agency Personnel on the Big I Illinois Website

### Login to the Big I Illinois website – www.ilbigi.org

1. Once logged in, click on your name at the top, then click My Account

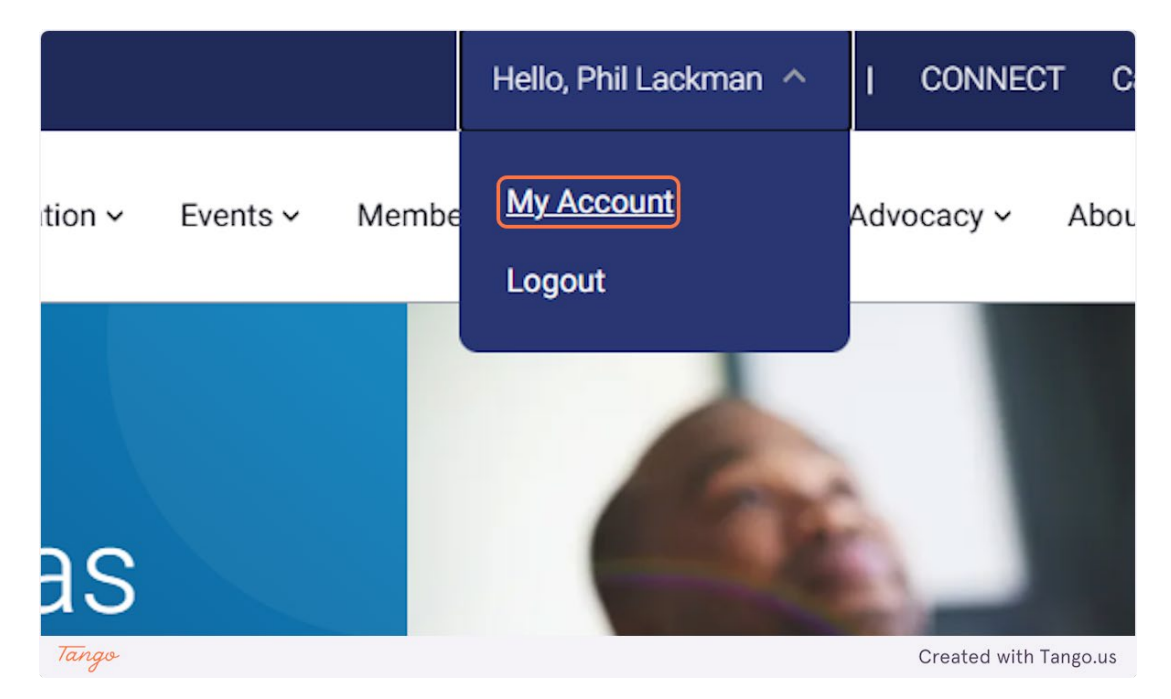

### 2. Click on MY COMPANY...

|            | lucation 🗸 Ev        |
|------------|----------------------|
| MY PROFILE | S MY MEMBERSHI       |
| Tango      | Ph<br>Big I<br>Chief |

#### 3. Then scroll to click on My Company Contacts

-

|                                                              | promoting              | promoting legislation. Big I Illinois is headquarte |  |  |
|--------------------------------------------------------------|------------------------|-----------------------------------------------------|--|--|
|                                                              | Big I Illinoi          | Big I Illinois has been providing members with a    |  |  |
|                                                              | Edit My Company >      |                                                     |  |  |
| III<br>My Company Addresses                                  | Lange Company Contacts | My Company Information                              |  |  |
| Independent Ins. Agents of<br>Primary Address                | o <mark>f IL</mark>    |                                                     |  |  |
| 4360 Wabash Ave<br>Springfield,IL 62711-7009<br>217-739-6660 |                        |                                                     |  |  |
| Tango                                                        |                        | Created with Tango.us                               |  |  |

4. Your Contact List will populate. Click the pencil icon to edit the user. Click the trash icon to delete the user.

| My Company Infor | mation | My Company Details | Agency Producer E | Bond List |
|------------------|--------|--------------------|-------------------|-----------|
|                  |        | Email              |                   |           |
|                  |        |                    |                   |           |
|                  |        |                    | Ø                 |           |
|                  |        |                    | (ar               |           |
|                  |        |                    | (M)               |           |
|                  |        |                    |                   |           |
| Tango            |        |                    |                   |           |

# 5. To add additional employees, click on Add New Personnel

|       | Big I Illinois has been providing members with a sustainable competi |  |                      |               |  |
|-------|----------------------------------------------------------------------|--|----------------------|---------------|--|
|       |                                                                      |  | Company >            | ĥ             |  |
|       | Add New Personnel Name                                               |  | му сопрату птогнацог | Email         |  |
|       |                                                                      |  |                      | Linda         |  |
|       |                                                                      |  |                      |               |  |
|       |                                                                      |  |                      |               |  |
| Tango |                                                                      |  | Created              | with Tango.us |  |

# Created with Tango.ai